## **OPRET BRUGER**

### 1. DOWNLOAD EVASKERI<sup>TM</sup>

Hent e-vaskeri til din smartphone i App Store eller Google Play. Har du ikke en smarthone kan du besøge www.e-vaskeri.dk.

## 2. OPRET BRUGER

Åbn app'en og vælg "opret bruger" på startsiden. Har du allerede en bruger kan du logge ind ved at indtaste dine oplysninger og trykke "Log ind".

## 3. FIND VASKERI

Find dit vaskeri ved at indtaste dit vaskeris navn, adresse, postnr. eller by og tryk "Vælg".

Følg derefter vejledningen på skærmen.

# **BESTIL VASKEBRIK**

### 1. LOG IND

Åbn e-vaskeri, indtast dine personlige brugeroplysninger og tryk derefter "Log ind".

## **2. GODKEND BETINGELSER** Læs og accepter betingelser og privatlivs-

politik.

#### 3. BESTIL VASKEBRIK

Start din bestilling af vaskebrik ved at trykke på "bestil vaskebrik".

Følg derefter vejledningen på skærmen.

## **OVERFØR PENGE**

#### 1. LOG IND

Åbn e-vaskeri, indtast dine personlige brugeroplysninger og tryk derefter "Log ind".

### 2. VÆLG MERE

Vælg menupunktet "Mere" i menubjælken i bunden af siden.

#### **3. OVERFØR PENGE**

Kom i gang med at overføre penge til din vaskebrik ved at vælge "Overfør penge".

Følg derefter vejledningen på skærmen.

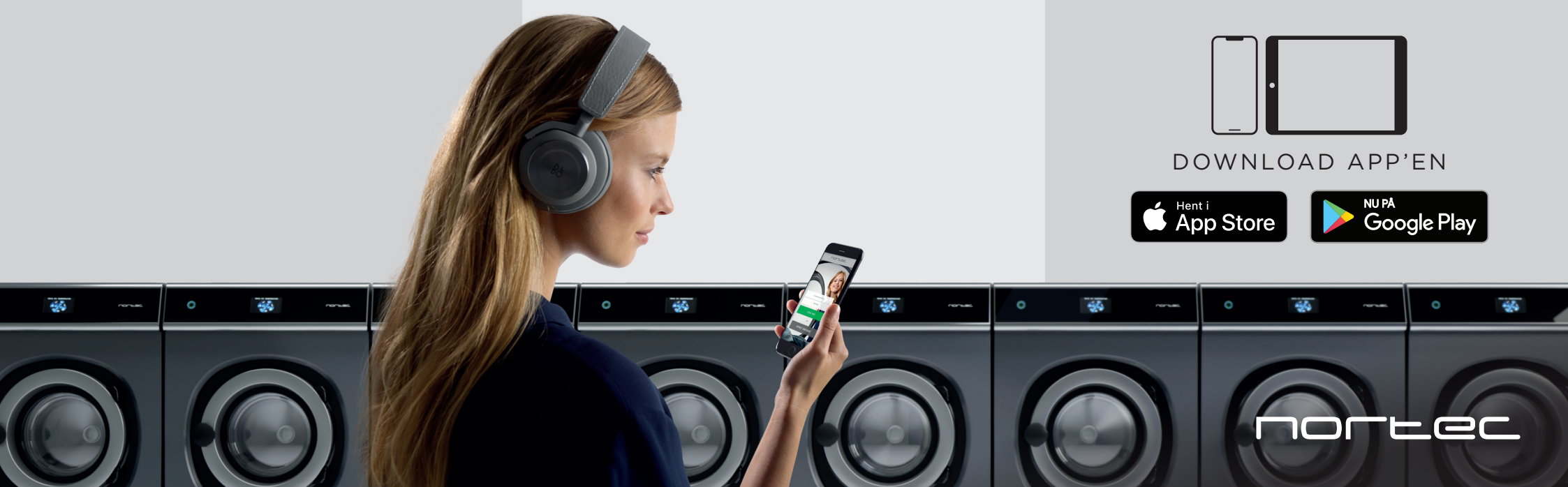